## 2021 San Marcos Qualified Tracts

- I. Access 2021 San Marcos Qualified Tracts by visiting: https://www.huduser.gov/portal/sadda/sadda\_qct.html
- II. Select "California" and "San Diego," click "Go"

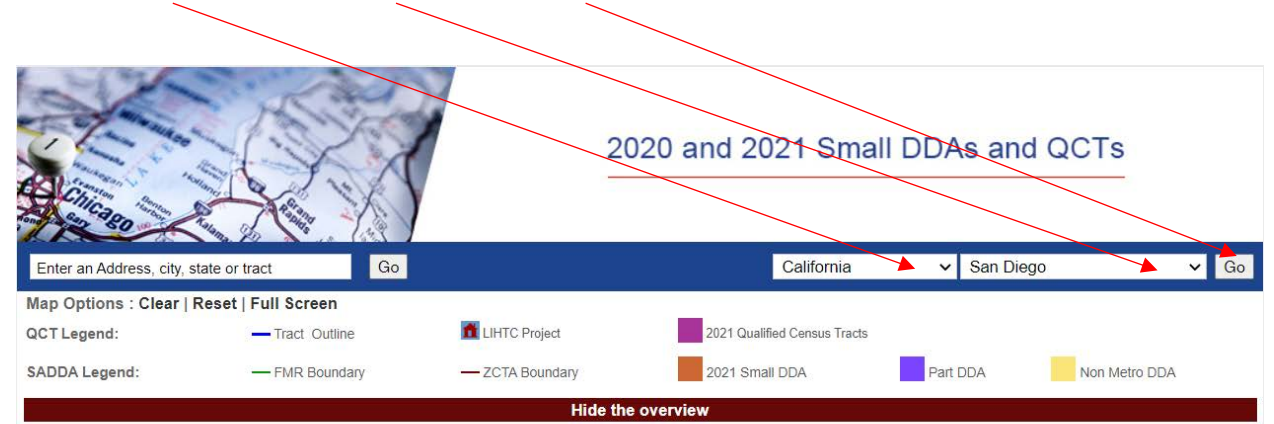

The 2021 Qualified Census Tracts (QCTs) and Difficult Development Areas (DDAs) are effective January 1, 2021. The 2021 designations use data from the 2010 Decennial census. The designation methodology is explained in the federal Register notice published September 23, 2020

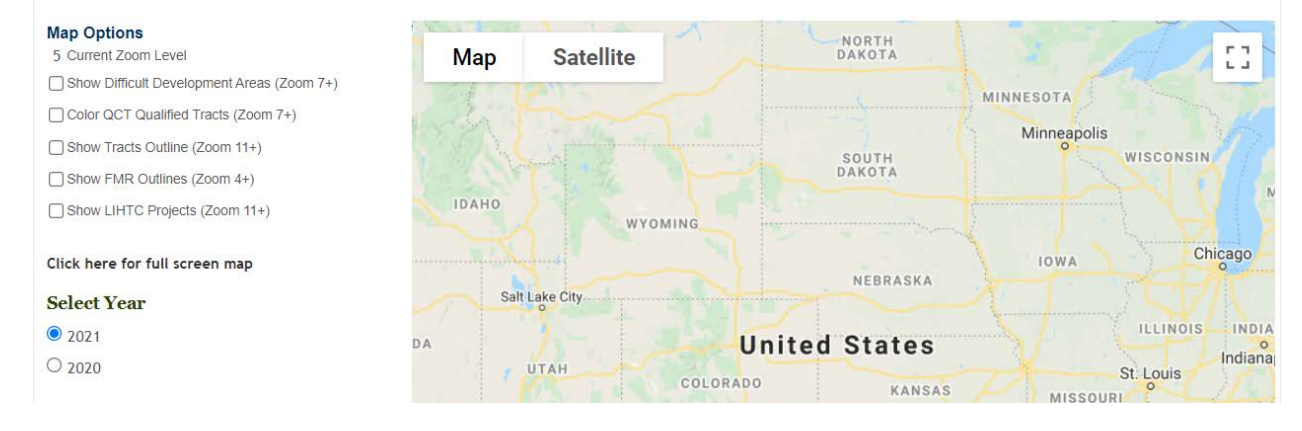

(Continue to page 2 below)

III. The San Diego map will populate. Select "Color QCT Qualified Tracts." Qualified Tracts will highlight in purple once selected.

|                                                                                               |                                                                        |                    | 20                          | 20 and 2021 S                                           | Small DD.               | As and (                            | QCTs          |            |
|-----------------------------------------------------------------------------------------------|------------------------------------------------------------------------|--------------------|-----------------------------|---------------------------------------------------------|-------------------------|-------------------------------------|---------------|------------|
| Enter an Address, city, sta                                                                   | Califor                                                                | nia 🗸              | San Diego                   |                                                         | ✓ Go                    |                                     |               |            |
| Map Options : Clear   R                                                                       | eset   Full Screen                                                     |                    |                             |                                                         |                         |                                     |               |            |
| QCT Legend: Tract Outline                                                                     |                                                                        | 💼 LIHT             | 10 LIHTC Project 202        |                                                         | Qualified Census Tracts |                                     |               |            |
| SADDA Legend:                                                                                 | - FMR Boundary                                                         | - ZCT              | A Boundary                  | 2021 Small DDA                                          | Par                     | t DDA                               | Non Metro DDA |            |
| designation methodology i<br>Map Options<br>10 Current Zoom Level<br>Show Difficult Developme | s explained in the federal Regi<br>int Areas (Zoom 7+)<br>ts (Zoom 7+) | ster notice publis | hed September 23, Satellite | 2020<br>Encinitas<br>Rancho<br>Santa Fe<br>Solana Beach |                         |                                     | Ramona        | <b>L</b> ] |
| Show Tracts Outline (Zoo Show FMR Outlines (Zoo Show LIHTC Projects (Zo                       | m 11+)<br>m 4+)<br>om 11+)                                             |                    |                             | Del Mar 56                                              | Pow                     | ay<br>67<br>Lakes                   | de            |            |
| Click here for full screen<br>Select Year<br>2021                                             | map                                                                    |                    |                             |                                                         | 163 <b>15</b><br>8 La N | Santee<br>(125)<br>El Cajon<br>Mesa | AI            | ine 8      |
| ○ 2020                                                                                        |                                                                        |                    |                             | San                                                     | viego (94)              | 94                                  | Jamul         |            |

IV. The interactive map will allow you to zoom to the San Marcos Qualified Tracts by using the "+" and "-" features.

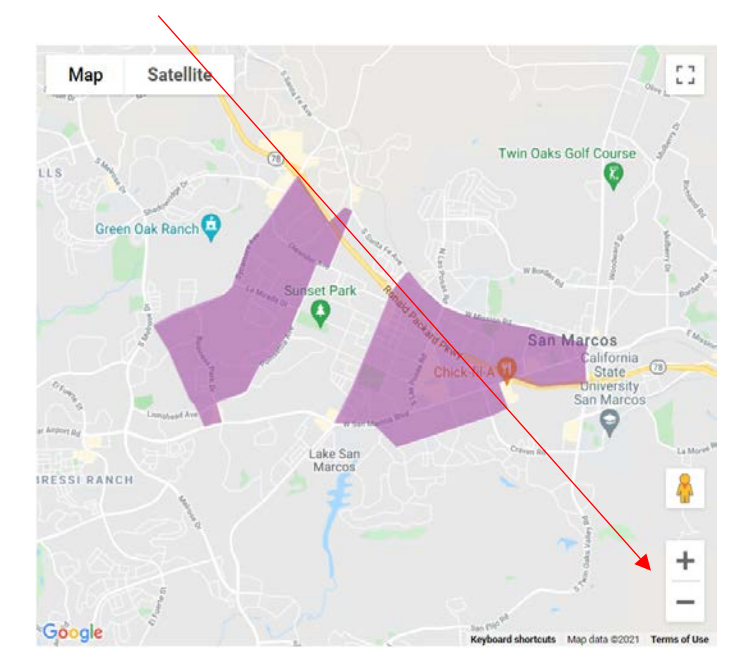